### Instructions to install and unlock ASC software

Includes Iteman, Xcalibre, ScoreAll, CATSim, DFIT, Effect Size, Lertap, FastTEST, FastTEST Pro, MicroFACT, TestAssembler, and IRT/CAT Workshop - Audio/PowerPoint

# A You must install the software before unlocking it.

#### 1. Install the software

- If you purchased a CD, please put it in your computer's CD drive.
- If the software is available by download, please download a ZIP file from the page on our Web site where you purchased the software. Unzip the file.
- Run the installer to install the program. The installer program is called SETUP.EXE. Do not install software in Program Files, install it in C:\ASC. The installation package will default to that folder. For example, with *Iteman*, the installation folder will be C:\ASC\Iteman.

## 2. Open the program

If using Windows 7 or Vista, you MUST right-click on the program (e.g., Iteman.exe, or whatever the name is of the package you are installing) and choose "**Run as administrator**" - *even if you are an administrator*. This is due to an additional level of security in those operating systems, to help prevent accidental installation of malicious software. Make sure you right-click on the executable for the program (Example: Iteman.exe), and **not a shortcut or the Installer**.

| 😞 Recent Places      | * Name     | ·                         |   | Date modified                           | Туре                     | Size          |
|----------------------|------------|---------------------------|---|-----------------------------------------|--------------------------|---------------|
| Ubraries             | 🙇 ASCL     | .ogo.bmp<br>AULT.PRS      |   | 6/28/2007 12:18 PM<br>1/31/1996 9:10 PM | Bitmap image<br>PRS File | 59 KB<br>1 KB |
| B Documents          |            | Doen                      |   | 10/27/1992 3:00 A                       | OVL File                 | 63 KB         |
| - Documents          | ( 😵 F      | tun as administrator      |   | 10/27/1992 3:00 A                       | BGI File                 | 6 KB          |
| A Computer           | 1          | roubleshoot compatibility |   | 4/9/2010 12:27 PM                       | OUT File                 | 0 KB          |
| - OF ICA             | 0          | Vorton Internet Security  | * | 1/31/1996 9:10 PM                       | DAT File                 | 1 KB          |
| 6 US (C)             | F          | Pin to Taskbar            |   | 10/27/1992 3:00 A                       | CHR File                 | 18 KB         |
| ASC Film on C Drive  | A P        | Pin to Start Menu         |   | 3/2/1995 9:00 PM                        | Application              | 51 KB         |
| ASC Files on C-Drive | F          | lestore previous versions |   | 9/20/2006 3:04 PM                       | \$8K File                | 1 KB          |
| L dell               | 1 S        | iend to                   |   | 10/27/1992 3:00 A                       | Application              | 84 KB         |
| Drivers              | (          | Lut                       |   | 4/9/2010 12:27 PM                       | OUT File                 | 17 KB         |
| Intel                | - (        | Сору                      |   | 1/31/1996 9:10 PM                       | DAT File                 | 15 KB         |
| MSOCache             |            | Create shortcut           |   | 1/31/1996 9:10 PM                       | NAM File                 | 1 KB          |
| PerfLogs             | 6 0        | Delete                    |   | 7/14/1997 10:10 PM                      | Help file                | 274 KB        |
| Program Files        | - F        | lename                    |   | 8/25/2005 9:47 AM                       | Adobe Acrobat D          | 605 KB        |
| ProgramData          | <b>2</b> 1 | Vorton File Insight       |   | 10/17/2007 1:48 PM                      | Bitmap image             | 174 KB        |
| RASWDEMO             | P          | Properties                |   | 1/31/1996 9:10 PM                       | CFG File                 | 1 KB          |
| L SWKey              | XCAL       | UBRE.EXE                  | _ | 1/31/1996 9:10 PM                       | Application              | 232 KB        |
| L. Users             | XCal       | ibre.lf                   |   | 10/19/2007 12:15                        | LFEdit Document          | 4 KB          |
| L Windows            | 🗋 xcw      | FILES.SHR                 |   | 7/15/1997 11:32 A                       | SHR File                 | 749 KB        |

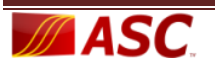

After clicking on the program, you will see a screen similar to the one shown below. Click "Unlock Program" **only if you have paid for the software** and you wish to unlock now.

| teman 4.0 Licenso | le                                                 |                                                   |
|-------------------|----------------------------------------------------|---------------------------------------------------|
| Transfer License  |                                                    |                                                   |
|                   | This is the demo versi                             | on of Iteman 4.0                                  |
|                   | It is limited to 50 items a                        | and 50 examinees.                                 |
| То с              | ontinue using Iteman in dem                        | no mode, select CONTINUE.                         |
| To unlock         | Iteman so that it will work w<br>and examinees, se | vith an unlimited number of items<br>lect UNLOCK. |
|                   | V Unlock Program                                   | Continue to Demo                                  |
|                   | 🗶 Eget                                             |                                                   |
|                   |                                                    | l                                                 |

#### 3. Send blue ID codes to us

You will then see a screen as shown below. Please follow the instructions, and send the two BLUE codes to <u>sales@assess.com</u> or call 651-647-9220. You can click the "Copy ID's to Clipboard" button and then paste into your email message. **You must purchase the software before sending codes.** 

| ster License                                                                                                    |                                                                                                    |
|----------------------------------------------------------------------------------------------------|----------------------------------------------------------------------------------------------------|
| To u                                                                                                    | inlock Iteman 4.0                                                                                                    |
| e-mail the blue codes belo                                                                                                    | ow along with payment information to:                                                                                              |
| sal                                                                                                    | es@assess.com                                                                                                    |
| or fa                                                                                                    | ix to 651-647-0412                                                                                                    |
| and the second second s | en en en en en en en en en en en en en e                                                                                           |
| When you receive a reply, re                                                                                                    | open this window and carefully enter the                                                                                           |
| activation code or cod                                                                                                    | les in the box below and click OK.                                                                                                 |
| When you receive a reply, re                                                                                                    | open this window and carefully enter the                                                                                           |
| activation code or cod                                                                                                    | les in the box below and click OK.                                                                                                 |
| Computer ID:93990322                                                                                                    | Session ID: 287031874                                                                                                    |
| When you receive a reply, re<br>activation code or cod<br>Computer ID:93990322                                                                                                    | -open this window and carefully enter the<br>les in the box below and click OK.<br>Session ID: 287031874<br>Copy ID's to Clipboard |
| When you receive a reply, re<br>activation code or cod<br>Computer ID:93990322                                                                                                    | Copy ID's to Clipboard                                                                                                    |

## 4. Enter activation codes

You will be provided one or two (depending on the program) Activation Codes. Enter those numbers carefully in the appropriate boxes and click "OK." Your software will be unlocked. If you closed the program window after sending the blue codes to us, you must open again. If using Windows 7 or Vista, you must again right-click and "Run as administrator."

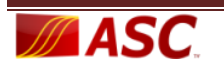